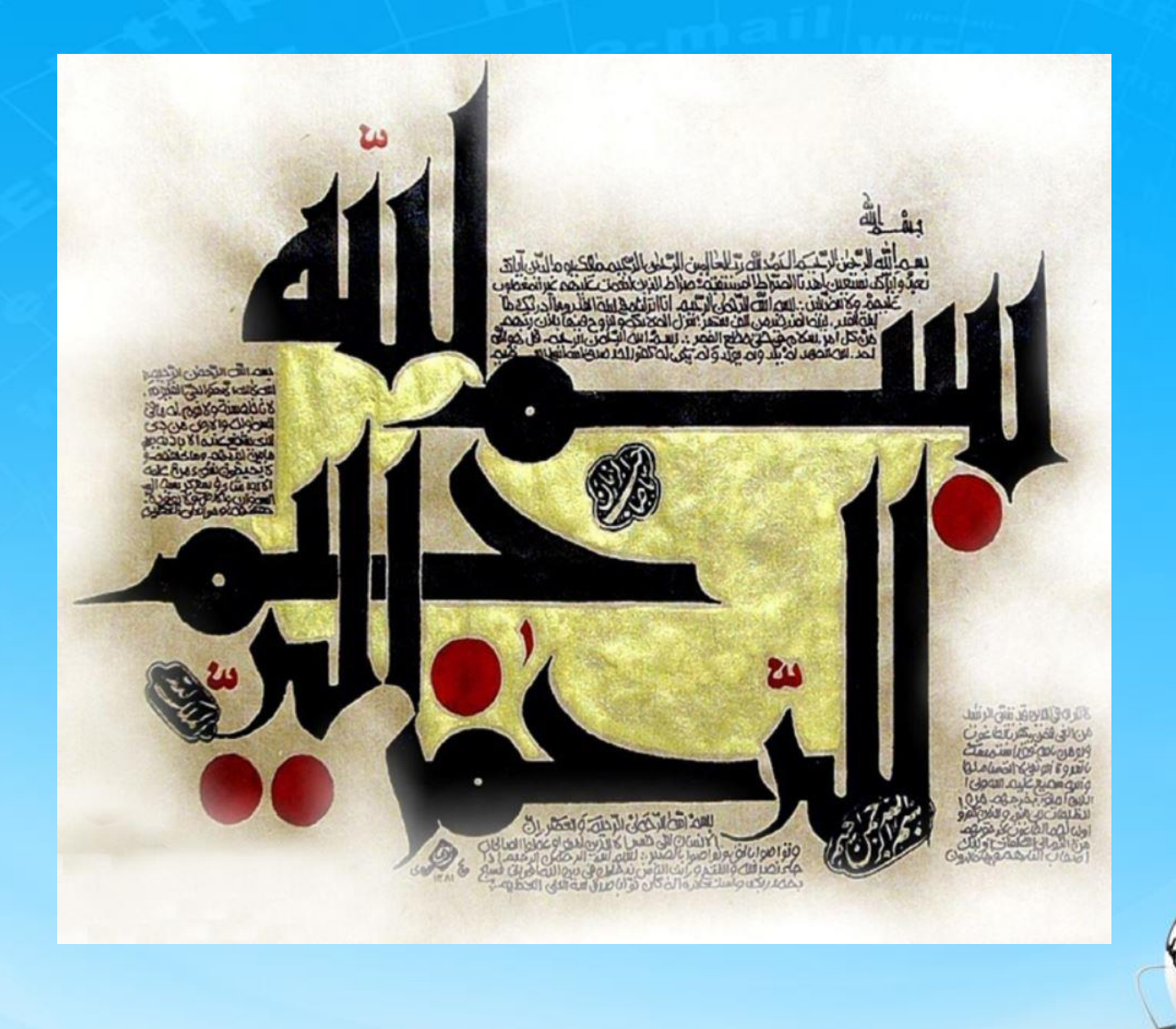

اسلاید ۱ دوره ژنرال وب دیزاین – دکتر محمدعلی حیدری

# ژنرال وب ديزاين چلسه دهم

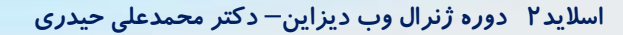

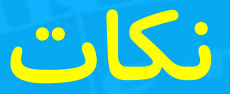

۱ – در یک فرصت مناسب مبحث منو را یکبار دیگه توضیح میدم بحث نحوه کار منوها و حرکت hover رو یکبار دیگه انجام میدم و تفاوت کار را میگم

۲– در جلسه بعد و یا جلسه ای که باهم به توافق میرسیم با سه روش المنتور و قالب وود مارت و خرید قالب یک سایت وردپرسی کامل میسازیم

۳-ایجاد پیج اینستاگرامی ایجاد کنید و یا سایر شبکه های اجتماعی پربازدید برای شروع کار و رزومه سازی برای خودت

۴- اهمیت این درس و بخش های آن

۵- نکات لازم برنامه نویسی : نمونه کار( پیشنهاد کار گروهی .... و نمونه افراد(کربلایی و ...

۶– مقایسه این دوره با دوره های مشابه برنامه نویسی

۷ مقایسه php با سایر زبانها و مقایسه با وردپرس( وردپرس کد آماده یک نفر دیگه هست که ما استفاده می کنیم در هیچ جای دنیا به وردپرس کار برنامه نویس نمیگن)

۸- نحوه طراحی سایت : ui/ux - استفاده از figma

۹– نکته آخر : خستگی ناپذیری و تمرین و تلاش و اهمیت دادن به اهداف و توجه نکردن به حرف کسانی که هم خودشان ناامیدن و هم میخوان ناامیدت کنن (انرژی مثبت و منفی) اینها اصلا تلاش نمی

کنن ، همه چی هم میخوان فقط غر میزنن و ... و متاسفانه زیادند – از لحاظ اینها همه دنیا بهشون ظلم کردند ، پدر، مادر، برادر، دولت، دین، خدا، رئیس، رفیق و ... همه رو مقصر میدونن از اینها فرار کنید

اسلاید ۳ دوره ژنرال وب دیزاین – دکتر محمدعلی حیدری

#### یکی از تنظیمات مهم در phpstorm

### Setting->editor->general->soft wrap اگر تیک بخورد وقتی کد به انتهای صفحه رسید اتوماتیک به خط بعد میاد

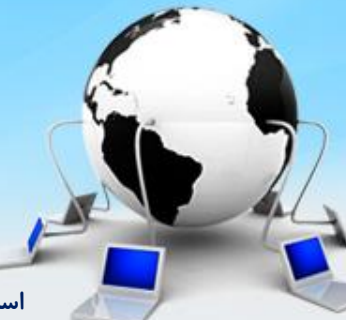

اسلاید ۴ دوره ژنرال وب دیزاین – دکتر محمدعلی حیدری

## تعريف صفت يا اتريبيوت در htm

```
<html>
<head>
<script src="js/hquery3.6.4"> </script>
</head>
<body>
<div_class="box1" data=color="red">
```

```
<button class="btn1"> اجراکن </button><br/><script><br/>$('#btn1).click(
```

```
function() {
  var x=$('.box1').attr('data-color');
    alert(x);
  }
  //script>
  </body>
  </html>
```

میتونیم برای هر تگ html هرچقدر که نیاز داریم صفت تعریف کنیم و در کدنویسی از مقادیر آن استفاده کنیم فرم کلی آن به صورت زیر هست:

< tag data-\* ="value"> اتریبیوت با data شروع میشه میتونیم برای یک تگ بینهایت اتریبیوت تعریف کنیم

```
نکته:یک متغیر به نام attr تعریف شد
و مقدار data-color را دریافت می کنیم
متد attr برای گرفتن مقدار اتریبیوت از سلکتور بکار میره
ابتدا نام سلکتور سپس یک نقطه و سپس نام متد را مینویسیم
و پارامترها یا مقادیر ورودی را در داخل پرانتز متد می نویسیم
اصلا فرم کلی استفاده از متد به همین صورت هست
میتونیم داخل پرانتز هر مقدار دیگری را هم دریافت کنیم
```

موضوعات جلسه

تغيير استايل با جيكوئرى حذف کلاس تگ تغيير کلاس تگ دریافت کلاس تگ سایر موضوعات حین کار کاربرد موارد فوق در سایت ما

اسلاید ۶ دوره ژنرال وب دیزاین – دکتر محمدعلی حیدری

دستور addclass

میخواهیم رنگ نوشته ما در صفحه آبی شود چند راه داریم؟ یک تگ p ایجاد می کنیم با یک نوشته دلخواه یکبار با ایدی رنگ میدهیم:

<html> <head> <style> #par1{color:blue;} </style> </head> <body> سلام </body> </html>

اسلاید ۷ دوره ژنرال وب دیزاین – دکتر محمدعلی حیدری

دستور addclass

میخواهیم رنگ نوشته ما در صفحه آبی شود چند راه داریم؟ یک تگ p ایجاد می کنیم با یک نوشته دلخواه راه دوم با ایجاد کلاس

<html> <head> <style> .mycolor{ color:blue;} </style> </head> <body> cp id="par1" class= "mycolor"> // اه دوم // سلام </body> </html> اسلاید ۸ دوره ژنرال وب دیزاین – دکتر محمدعلی حیدری

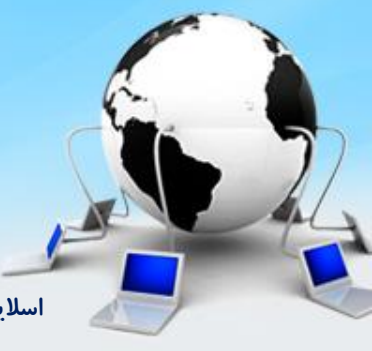

### تغيير استايل با جي كوئري دستور addclass

<html> <head> <script src="js/hquery3.6.4"> </script> <style> .mycolor{ color:blue;} </style> </head> <body> سلام <button class="btn1"> اجراكن <button class="btn1"> اجراكن <br/> <script> \$('#btn1).click( function() { =\$('par1').addClass('mycolor'); </script> </body> </html>

میخواهیم رنگ نوشته ما در صفحه آبی شود چند راه داریم؟ یک تگ p ایجاد می کنیم با یک نوشته دلخواه راه سوم با جی کوئری

در فایل html ما jquery را در قسمت head اضافه می کنیم و کد جی کوئری را می نویسیم و یک دکمه برای اجرای آن ایجاد می کنیم

مشاهده خروجی با inpect

اسلاید ۹ دوره ژنرال وب دیزاین – دکتر محمدعلی حیدری

#### نحوه افزودن چند کلاس همزمان با جی کوئری

```
<html>
<head>
<script src="js/hquery3.6.4"> </script>
<style>
.mycolor{ color:blue;}
.mybg{ background:yellow}
```

```
</style>
</head>
                                                         مشاهده خروجی با inpect
<body>
سلام
<button class="btn1"> اجراكن <button class="btn1"> اجراكن <br/>
<script>
$('#btn1).click(
function() {
بین دو کلاس فاصله می گذاریم ('par1').addClass('mycolor mybg');
</script>
</body>
                                                اسلاید ۱۰ دوره ژنرال وب دیزاین – دکتر محمدعلی حیدری
</html>
```

```
دستور removeclass
```

<html> <head> <script src="js/hquery3.6.4"> </script> <style> .mycolor{ color:blue;} </style> </head> <body> سلام <button class="btn1"> اجراكن <button> <script> \$('#btn1).click( function() { \$('par1').removeClass('mycolor'); </script> </body> </html>

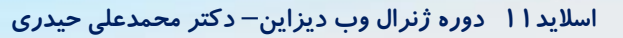

#### تغییر یک کلاس به کلاس جدید یا اجرای چند افکت

```
<html>
<head>
<script src="js/hquery3.6.4"> </script>
<style>
.mycolor{ color:blue;}
.youcolor{color:red;}
</style>
</head>
<body>
سلام
<button class="btn1"> اجراكن <button class="btn1"> اجراكن <br/>
<script>
$('#btn1).click(
function() {
$('par1').removeClass('mycolor').addClass(youcolor);
</script>
</body>
</html>
```

مشاهده خروجی با inpect

نتيجه: مي توان يكبار سلکتور را نوشت و دستورات رایشت سرهم اجرا کرد

روش دوم اسلاید بعد

اسلاید ۱۲ دوره ژنرال وب دیزاین – دکتر محمدعلی حیدری

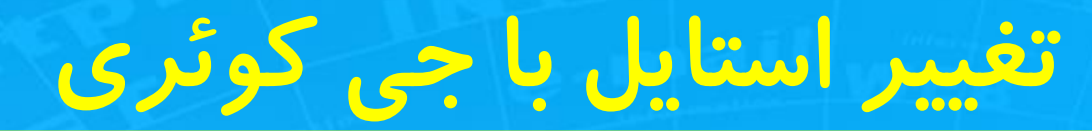

#### تغییر یک کلاس به کلاس جدید یا اجرای چند افکت

```
<html>
<head>
<script src="js/hquery3.6.4"> </script>
<style>
.mycolor{ color:blue;}
.youcolor{color:red;}
</style>
</head>
<body>
سلام
<button class="btn1"> اجراكن <button class="btn1"> اجراكن <br/>
<script>
$('#btn1).click(
function() {
$('par1').removeClass('mycolor);
$('par1'). addClass(youcolor);
```

</script>

مشاهده خروجی با inpect

اسلاید ۱۳ دوره ژنرال وب دیزاین – دکتر محمدعلی حیدری

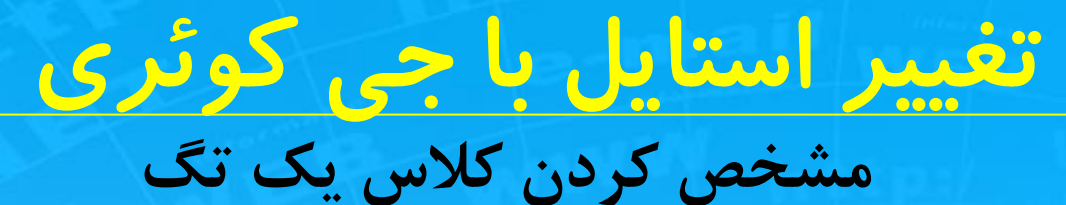

```
<html>
<head>
<script src="js/hquery3.6.4"> </script>
<style>
.mycolor{ color:blue;}
</style>
</head>
<body>
سلام
<button class="btn1"> اجراكن <button>
<script>
$('#btn1).click(
function() {
Var classname=$('par1').attr('class');
alert(classname);
</script>
</body>
</html>
```

اسلاید ۱۴ دوره ژنرال وب دیزاین – دکتر محمدعلی حیدری

### ادامه منو

تغییر رنگ پس زمینه و دادن یک سایه به گزینه فعال شده

ابتدا در سایت اصلی صورت مساله را ببینیم

من میخواه8م با هاور روی هر گزینه رنگ پس زمینه و سایه به آمن گزینه اضافه کنم چطور این کار را انجام دهم؟ وقتی گزینه هاور شد یک کلاس به تگ گزینه add می کنم و کارهایی که قرار هست انجام شود را داخل کلاس می نویسم:

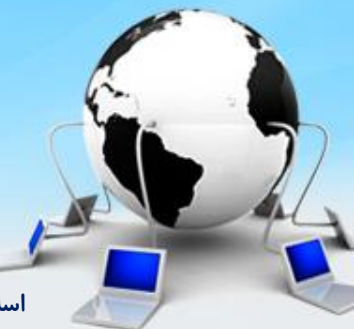

اسلاید ۱۵ دوره ژنرال وب دیزاین – دکتر محمدعلی حیدری

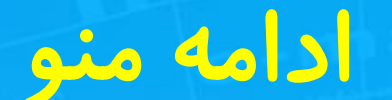

تغییر رنگ پس زمینه و دادن یک سایه به گزینه فعال شده

.item-active{
Background: white;
Boxshadow:0 -1 3 #eee

}

با افزودن دستی به یک li خروجی را ببنیم اگر درست بود از اینجا حذف می کنیم به دستورات جی کوئری اضافه می کنیم

Nav Div UI ابتدا یک کلاس ایجاد می کنیم:

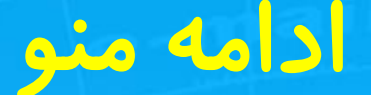

تغییر رنگ پس زمینه و دادن یک سایه به گزینه فعال شده

```
حالا در جی کوری به قسمت li hover اضافه می کنم
```

```
$(menu-top li ).hover( function(){
Tag.addclass('item-active');
},
(function(){
Tag.removeclass('item-active');
```

اسلاید ۱۷ دوره ژنرال وب دیزاین – دکتر محمدعلی حیدری

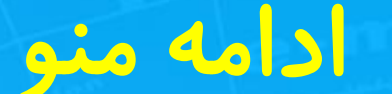

تغییر رنگ گزینه انتخاب شده

اگر خوب دقت کنیم وقتی منورا انتخاب می کنیم رنگش هم قرمز میشه ، چطور اینکار انجام بشه؟ کلاس زیر را اضافه کنیم

.item-active > li {Color:red}

#### اگر علامت < را از کلاس بالا برداریم چه اتفاقی می افتد؟ امتحان کنیم

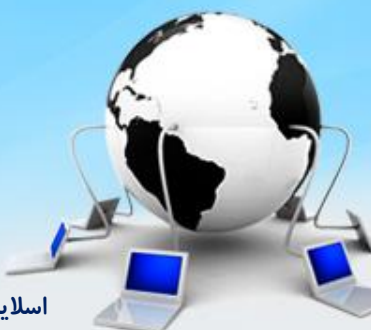

اسلاید ۱۸ دوره ژنرال وب دیزاین – دکتر محمدعلی حیدری

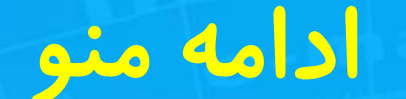

### تغییر شکل ماوس وقتی روی گزینه قرار می گیرد

#menu-top a {Cursor:pointer}

نوع کرسر ماوس متفاوت هست و میتونید هر کدام که لازم شد انتخاب کنید اگر لازم هست چندتا را امتحان کنیم

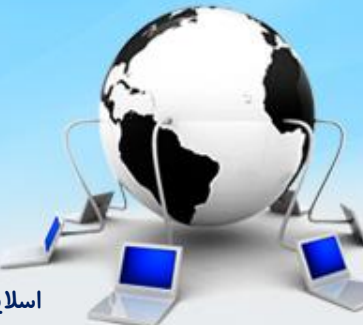

اسلاید ۱۹ دوره ژنرال وب دیزاین – دکتر محمدعلی حیدری

### تغييرات جزئي سطح ٣ منو

یک عکس و چند گزینه به سطح۳ اضافه می کنیم

برای موبایل عکس اضافه کردیم برای سایر گزینه ها هم یک عکس پیدا می کنیم

کدهای سطح سوم یعنی div که اسمش menu-top3 هست را از گزینه بالایی یعنی موبایل کل div را کپی می کنم به گزینه دوم بعد از تگ a

عکسی که دانلود کردم را به پوشه images پروژه اضافه می کنم و سپس در html تصویر را به منو اضافه می کنم: کافیه در تگ img در کدهای گزینه دوم اسم فایل عکس را عوض کنم

گزینه های منوی دوم یعنی تبلت را اضافه می کنیم اولین منو در سطح ۳ که رنگش فرق می کنه دسته بندی هست و بقیه هم منو ( ئبعد اضافه کردن یک نگاه به خروجی می اندازیم

اسلاید ۲۰ دوره ژنرال وب دیزاین– دکتر محمدعلی حیدری

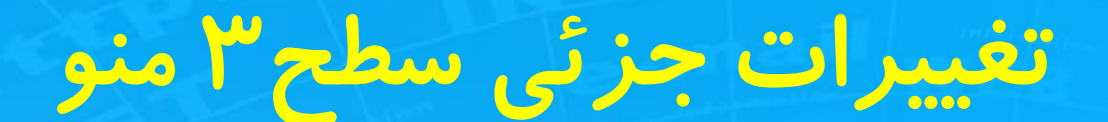

### یک عکس و چند گزینه به سطح ۳ اضافه می کنیم

لوازم خانگی را هم دومنوی درست بزاریم مثلا صوتی تصویری ، لوازم برقی

گزینه های صوتی تصویری را هم اضافه کنیم عکسش را دانلود کنم و به پروژه اضافه بشه

زیر منوی صوتی تصویری اولینش تلویزیون براساس برند اضافه می کنم که یک دسته بندی هست زیرش یک دسته بندی براساس برند اضافه می کنم ( در منوها ممکنه کاربر از دو گزینه به یک صفحه برسه که اشکالی از لحاظ برنامه نویسی نداره

| صوت و تصویر خاص | تلویزیون براساس برند   |
|-----------------|------------------------|
|                 | سامسونگ                |
|                 | ال جی                  |
|                 | سونی                   |
|                 | ایکس ویژن              |
| هدفون ، هدست و  | تلويزيون براساس اندازه |
|                 | ۳۰ تا ۴۲ اینچ          |
|                 | ۴۲ تا۵۰                |
|                 | ۵۰ تا ۷۲               |
|                 | ۷۲ به بالا             |
|                 |                        |

اسلاید ۲۱ دوره ژنرال وب دیزاین – دکتر محمدعلی حیدری

### نهایی سازی سطح ۳ منو

### یک عکس و چند گزینه به سطح ۳ اضافه می کنیم

کدهای سطح سوم یعنی div که اسمش menu-top3 هست را از گزینه بالایی یعنی موبایل کل div را کپی می کنم به گزینه دوم بعد از تگ a داخل li صوتی تصویری

دوباره عکس رادر html به منو اضافه می کنم: کافیه در تگ img در کدهای گزینه صوتی تصویری اسم فایل عکس را عوض کنم

زیر منوی صوتی تصویری اولینش تلویزیون براساس برند اضافه می کنم و گزینه هاش را اضافه می کنم یکی بر اساس اندازه یا اینچ اضافه می کنم با افزودن زیر منوهاش

نکته مهم: ما قالب منو را تمام کردیم اصلا بعد از اتمام قالب برای بخش بک اند برمیگردیم عقب و همه کدهای بک اند را با php می زنیم و منو تبدیل میشه به منوی دینامیک و تمام گزینه ها از بانک خوانده می شه

اسلاید ۲۲ دوره ژنرال وب دیزاین- دکتر محمدعلی حیدری

## ادامه قالب :ایجاد بنر

یک div به نام main ایجاد می کنیم و از این پس تمامی محتویات قالب را در آن قرار می دهیم: عکس بنر را دانلود می کنیم و در پوشه عکس پروژه کپی می کنیم و طبق معمول با یک تگ img بنر را به پروژه اضافه می کنیم و به عکس سایه هم میدهیم:

<div id="main" style="width:1200px; margin:10px auto; <div id="top-banner" style="width:100%; height:140px;"> <img src="images\banner.jpg"style="box-shadow:0 2px 3px #000"> <div> <div>

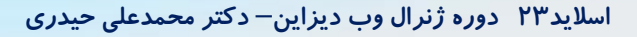

# ادامه قالب ايجاد بنر

Indexes

اسلاید۲۴ دوره ژنرال وب دیزاین – دکتر محمدعلی حیدری